## How to log in to the website

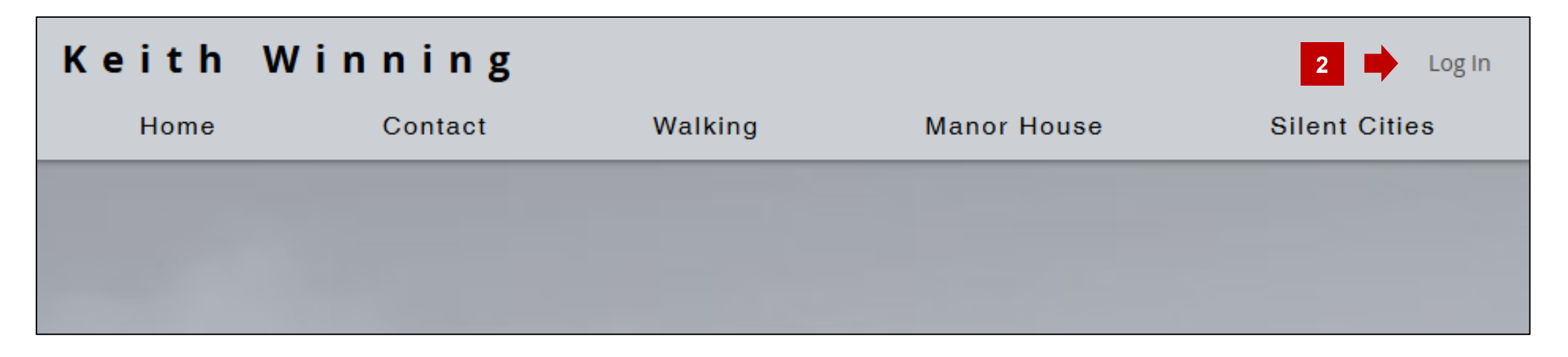

| Email *       |      |   |
|---------------|------|---|
| Email         |      | - |
| Password *    |      |   |
| Password      |      |   |
| Forgot passwo | ord? |   |
|               |      |   |
|               |      |   |

- 1. If 'Log In' appears at the top right of the page, you need to log in.
- 2. Click the 'Log in' link at the top right of the page.
- 3. The Log in dialog is displayed.
- 4. Enter your email address.
- 5. Enter your password.
- 6. Click the Log in button.

6